## โปรแกรม Acrylic Wi-Fi Home

<u>โปรแกรม Acrylic Wi-Fi Professional</u> เป็นโปรแกรมที่ใช้สำหรับตรวจสอบดูข้อมูลและสามารถช่วยในการ วิเคราะห์ข้อมูลต่างๆ ของการใช้เครือข่ายไร้สาย อย่าง Wi-Fi ได้อย่างละเอียด ในตัวโปรแกรมสามารถแสดง ข้อมูลของสัญญาณและคลื่นความถี่ต่างๆ ที่ Wi-Fi ในแต่ละตัวในรูปแบบของกราฟ ซึ่งโปรแกรมนี้สามารถ ใช้ได้ทั้งบน Windows 10, Windows 8.1, Windows 8, Windows 7, Windows Vista

## 1. องค์ประกอบของ Acrylic Wi-Fi Home ประกอบไปด้วย

1) ก้นหาสัญญาณระบบเกรือข่ายไร้สาย (Wireless Network) ที่อยู่รอบๆรัศมีและสามารถเข้าถึงได้

2) สนับสนุนระบบเครือข่ายไร้สาย ที่มีระบบการตั้งรหัสความปลอดภัยอย่าง WEP WPA หรือ แม้แต่ WPA2

สายได้
 ตรวจสอบดูข้อมูลและสามารถช่วยในการวิเคราะห์ข้อมูลต่างๆของการใช้เครือข่ายไร้สายได้
 อย่างละเอียด

4) มีกราฟที่แสดงระดับความแรงของสัญญาณเครือข่าย Wi-Fi อย่างระเอียด

5) แสดงรายละเอียดการเชื่อมต่อ Wi-Fi และที่อยู่เครือข่ายที่เครื่องคอมพิวเตอร์กำลังทำการเชื่อมต่อ

|                                                             | Acrylic                                                                 | Wi-Fi Home 🕻   | GO Pro                                                         | g+¥ in                                               |                                                             |         |         |                                                             |                   |                                                                    |                                                                                            | - □ ×<br>■                                                                                       |
|-------------------------------------------------------------|-------------------------------------------------------------------------|----------------|----------------------------------------------------------------|------------------------------------------------------|-------------------------------------------------------------|---------|---------|-------------------------------------------------------------|-------------------|--------------------------------------------------------------------|--------------------------------------------------------------------------------------------|--------------------------------------------------------------------------------------------------|
|                                                             | SSID<br>Clicknet-01C4<br>Softpedia-lasi<br>Clicknet-3E0E<br>UPC Wi-Free | MAC Address    | RSSI Char<br>-91 df 6+2<br>-80 df 13<br>-100 f 6+2<br>-100 f 6 | 802.11 M<br>b. g. n<br>b. g. n<br>b. g. n<br>b. g. n | lax Speed<br>300 Mbps<br>300 Mbps<br>300 Mbps<br>144.4 Mbps | WEP     | WPA     | WPA2<br>PSK-CCMP<br>PSK-CCMP<br>PSK-CCMP<br>MGT-(TKIP CCMP) | WPS<br>1.0<br>1.0 | Vendor S<br>HUAWEI TECHNOLC<br>ASUSTEK COMPUTEI<br>HUAWEI TECHNOLC | CF First COL<br>GE 03:15:31 nov<br>RIN 03:15:32 nov<br>GE 03:15:35 00:02<br>03:16:27 00:01 | ast Type<br>Infrastructure<br>Infrastructure<br>:10 ago Infrastructure<br>:18 ago Infrastructure |
|                                                             | Signal Strength                                                         | Network Qualit | y 2.4GHz AF                                                    | os Channels                                          | 5GHz APs Chan                                               | nels    |         |                                                             |                   |                                                                    |                                                                                            |                                                                                                  |
|                                                             | 2402MHz                                                                 | 2412MHz        | 2422MHz                                                        | 2432MHz                                              | 2442MHz                                                     |         | 2452MHz | 2462MHz                                                     |                   | 2472MHz                                                            | 2484MHz                                                                                    | 2494MHz                                                                                          |
| -10<br>-20<br>-30<br>-40<br>-50<br>-60<br>-70<br>-80<br>-90 |                                                                         | 1 2            | 3 4                                                            | 5                                                    | 6 7<br>3/3                                                  | 8       | 9       | 10 11                                                       | 12                | 13<br>1/1                                                          | 14                                                                                         | North America<br>Europe/Asia<br>802.11 Specs                                                     |
|                                                             | 2407                                                                    | MHz 2417MHz    | 2427MH                                                         | z 24                                                 | 137MHz                                                      | 2447MHz |         | 2457MHz                                                     | 2467MH            | Hz 247                                                             | 8MHz                                                                                       | 2489MHz                                                                                          |

### 2. คุณสมบัติของโปรแกรม

1) รองรับในการดูข้อมูลที่มาจากเครือข่ายเน็ตเวิร์ค 802.11/a/b/g/n/ac

2) สามารถกำหนดสีของ Wi-Fi แต่ละรายการ ให้ดูแยกกันได้ง่ายขึ้น

3) ดูกลื่นความถี่ และระดับความแรงของสัญญา Wi-Fi ใด้อย่างละเอียด

4) วิเคราะห์ข้อมูลคลื่นความถี่ของWi-Fi ได้ทั้ง 2.4 GHz และ 5 GHz แสดงในรูปแบบกราฟ

5) สามารถคำนวณระยะความใกล้ - ใกล ของสัญญาณ Wi-Fiได้

6) สามารถแสดงข้อมูลออกมาได้อย่างละเอียดมากๆ ไม่ว่าจะเป็น การดูชื่อ SSID เครือข่าย รหัส จำเพาะของการ์ดเน็ตเวิร์ก (MAC Address) ช่องสัญญาณ Wireless (Channel)

7) สนับสนุนระบบเครือข่ายไร้สาย ที่มีระบบการตั้งรหัสความปลอดภัยอย่าง WEP WPA หรือ แม้แต่ WPA2

| SSID                                                | MAC Address                                               | RSSI C                       | <u>lhan</u>       | 802.11                      | Max Speed                              | WEP   | WPA                                | WPA2                               | WPS | Vendor                | First                |
|-----------------------------------------------------|-----------------------------------------------------------|------------------------------|-------------------|-----------------------------|----------------------------------------|-------|------------------------------------|------------------------------------|-----|-----------------------|----------------------|
| ku-wifi-Dg91-F2-                                    | 00:14:6C:CD:43:C0                                         | -95 <sub>aff</sub> ]         | 1                 | b, g                        | 54 Mbps                                | Open  |                                    |                                    |     | NETGEAR               | 02:04:44             |
| ku-wifi-Dg91-F2-                                    | 00:14:6C:CD:40:60                                         | -84 "mil                     | 6                 | b, g                        | 54 Mbps                                | Open  |                                    |                                    |     | NETGEAR               | 02:04:44             |
| KU-WiFi_@3BB                                        | 00:27:22:A8:B4:50                                         | -67 📷                        | 9                 | b, g, n                     | 130 Mbps                               | Open  |                                    |                                    |     | Ubiquiti Networks     | 02:04:44             |
| ku-wifi_Dg91-F1-                                    | 00:1E:2A:AA:E7:F8                                         | -61 📶                        | 6                 | b, g                        | 54 Mbps                                | Open  |                                    |                                    |     | NETGEAR               | 02:04:44             |
| Hidden]                                             | 06:27:22:A8:B4:50                                         | -71 📶                        | 9                 | b, g, n                     | 130 Mbps                               | Open  |                                    |                                    |     |                       | 02:04:46             |
| ku-wifi-Dg91-F4-                                    | AP kku-wifi-Dg91-F4-                                      | līn, 98- й                   | 1                 | b, g                        | 54 Mbps                                | Open  |                                    |                                    |     | NETGEAR               | 02:04:46             |
| ku-wifi-Dg91-F1-                                    | 00:1E:2A:D7:0F:F8                                         | -89 <sub>dfl</sub>           | 1                 | b, g                        | 54 Mbps                                | Open  |                                    |                                    |     | NETGEAR               | 02:04:46             |
| ku-wifi-Dg91-F4-                                    | 00:1E:2A:AA:E5:40                                         | -90 <sub>dfl</sub>           | 11                | b, g                        | 54 Mbps                                | Open  |                                    |                                    |     | NETGEAR               | 02:04:49             |
| ku-wifi_Dg92-F4-                                    | - 00:1E:2A:AA:E5:00                                       | -95 📶                        | 6                 | b, g                        | 54 Mbps                                | Open  |                                    |                                    |     | NEIGEAR               | 02:04:53             |
| Hidden]                                             | 0A:27:22:A8:B4:50                                         | -95 dfl                      | 9                 | b, g, n                     | 130 Mbps                               | Open  |                                    |                                    |     |                       | 02:04:51             |
| Hiddenj                                             | 0E:27:22:A8:B4:50                                         | -//                          | 9                 | b, g, n                     | 130 IVIDPS                             | Open  |                                    |                                    |     | NETCEAD               | 02:04:56             |
| KU-WITI DA91-F5-                                    | - 00:1E:2A:D/:10:10                                       | -95 eff                      |                   | b, g                        | 54 IVIDPS                              | Open  |                                    |                                    |     | NEIGEAR               | 02:05:00             |
| ana Daa                                             | 60-10-0E-0C-EC-76                                         | 04                           | 4.4               | la m                        | E 4 Malaina                            |       | DEV (TVIDICCMD)                    | DCV (TVIDICCMID)                   | 10  | D Links International | 02.05.02             |
| ongDoo<br>vana_41                                   | 6C:19:8F:0C:FC:76<br>0A:18:D6:0B:8B:79                    | -94 aff]<br>-93 aff]         | 11<br>6           | b, g<br>b, g, n             | 54 Mbps<br>144.4 Mbps                  |       | PSK-(TKIP CCMP)<br>PSK-(TKIP CCMP) | PSK-(TKIP CCMP)<br>PSK-(TKIP CCMP) | 1.0 | D-Link International  | 02:05:03<br>02:05:09 |
| ongDoo<br>vana_41<br>mal Strength                   | 6C:19:8F:0C:FC:76<br>0A:18:D6:0B:8B:79<br>Network Quality | -94 aff)<br>-93 aff)<br>2.4G | 11<br>6<br>Hz APs | b, g<br>b, g, n<br>Channels | 54 Mbps<br>144.4 Mbps<br>5GHz APs Char | nnels | PSK-(TKIP CCMP)<br>PSK-(TKIP CCMP) | PSK-(TKIP CCMP)<br>PSK-(TKIP CCMP) | 1.0 | D-Link International  | 02:05:03<br>02:05:09 |
| ongDoo<br>vana_41<br>gnal Strength                  | 6C:19:8F:0C:FC:76<br>0A:18:D6:0B:8B:79<br>Network Quality | -94 and<br>-93 and<br>2.4G   | 11<br>6<br>Hz APs | b, g<br>b, g, n<br>Channels | 54 Mbps<br>144.4 Mbps<br>5GHz APs Char | nnels | PSK-(TKIP CCMP)<br>PSK-(TKIP CCMP) | PSK-(TKIP CCMP)<br>PSK-(TKIP CCMP) | 1.0 | D-Link International  | 02:05:03<br>02:05:09 |
| ongDoo<br>vana_41<br>gnal Strength                  | 6C:19:8F:0C:FC:76<br>0A:18:D6:0B:8B:79<br>Network Quality | -94 dtl<br>-93 dtl<br>2.4G   | 11<br>6<br>Hz APs | b, g<br>b, g, n<br>Channels | 54 Mbps<br>144.4 Mbps<br>5GHz APs Char | nnels | PSK-(TKIP CCMP)<br>PSK-(TKIP CCMP) | PSK-(TKIP CCMP)<br>PSK-(TKIP CCMP) | 1.0 | D-Link International  | 02:05:03 02:05:09    |
| ongDoo<br>vana_41<br>gnal Strength<br>DD            | 6C:19:8F:0C:FC:76<br>0A:18:D6:0B:8B:79<br>Network Quality | -94 dtl<br>-93 dtl<br>2.4G   | 11<br>6<br>Hz APs | b, g<br>b, g, n<br>Channels | 54 Mbps<br>144.4 Mbps<br>5GHz APs Char | nnels | PSK-(TKIP CCMP)<br>PSK-(TKIP CCMP) | PSK-(TKIPJCCMP)<br>PSK-(TKIPJCCMP) | 1.0 | D-Link International  | 02:05:03<br>02:05:09 |
| ongDoo<br>vana_41<br>mai Strength<br>DD<br>AK<br>D  | 6C:19:8F:0C:FC:76<br>0A:18:D6:0B:8B:79<br>Network Quality | -94 aff<br>-93 aff<br>2.4G   | 11<br>6<br>Hz APs | b, g<br>b, g, n<br>Channels | 54 Mbps<br>144.4 Mbps<br>5GHz APs Char | nnels | PSK-(TKIP CCMP)<br>PSK-(TKIP CCMP) | PSK-(TKIP CCMP)<br>PSK-(TKIP CCMP) | 1.0 | D-Link International  | 02:05:03<br>02:05:09 |
| ongDoo<br>vana_41<br>gnal Strength<br>DD<br>AK<br>D | 6C:19:8F:0C:FC:76<br>0A:18:D6:0B:8B:79<br>Network Quality | -94 aff<br>-93 aff<br>2.4G   | 11<br>6<br>Hz APs | b, g<br>b, g, n<br>Channels | 54 Mbps<br>144.4 Mbps<br>5GHz APs Char | nnels | PSK-(TKIP CCMP)<br>PSK-(TKIP CCMP) | PSK-(TKIP CCMP)<br>PSK-(TKIP CCMP) | 1.0 | D-Link International  | 02:05:03<br>02:05:09 |
| ongDoo<br>vana_41<br>gnal Strength<br>OD<br>AK<br>D | 6C:19:8F:0C:FC:76<br>0A:18:D6:0B:8B:79<br>Network Quality | -94 an<br>-93 an<br>2.4G     | 11<br>6<br>Hz APs | b, g<br>b, g, n<br>Channels | 54 Mbps<br>144.4 Mbps<br>5GHz APs Char | nnels | PSK-(TKIP CCMP)<br>PSK-(TKIP CCMP) | PSK-(TKIP CCMP)<br>PSK-(TKIP CCMP) | 1.0 | D-Link International  | 02:05:03<br>02:05:09 |
| ongDoo<br>vana_41<br>inal Strength<br>OD<br>AK<br>D | 6C:19:8F:0C:FC:76<br>0A:18:D6:0B:8B:79<br>Network Quality | -94 aff<br>-93 aff<br>2.4G   | 11<br>6<br>Hz APs | b, g<br>b, g, n<br>Channels | 54 Mbps<br>144.4 Mbps<br>5GHz APs Char | nnels | PSK-(TKIP CCMP)<br>PSK-(TKIP CCMP) | PSK-(TKIP[CCMP)<br>PSK-(TKIP[CCMP) | 1.0 | D-Link International  | 02:05:03<br>02:05:09 |
| ongDoo<br>/ana_41<br>jnal Strength<br>DD<br>AK<br>D | 6C:19:8F:0C:FC:76<br>0A:18:D6:0B:8B:79<br>Network Quality | -94 aff<br>-93 aff<br>2.4G   | 11<br>6<br>Hz APs | b, g<br>b, g, n<br>Channels | 54 Mbps<br>144.4 Mbps<br>5GHz APs Char | nnels | PSK-(TKIP CCMP)<br>PSK-(TKIP CCMP) | PSK-(TKIP[CCMP]<br>PSK-(TKIP[CCMP] | 1.0 | D-Link International  | 02:05:03<br>02:05:09 |
| ongDoo<br>vana_41<br>ynal Strength<br>DD<br>AK<br>D | 6C:19:8F:0C:FC:76<br>0A:18:D6:0B:8B:79<br>Network Quality | -94 aff<br>-93 aff<br>2.4G   | Hz APs            | b, g<br>b, g, n<br>Channels | 54 Mbps<br>144.4 Mbps<br>5GHz APs Char | nnels | PSK-(TKIP CCMP)<br>PSK-(TKIP CCMP) | PSK-(TKIPJCCMP)<br>PSK-(TKIPJCCMP) | 1.0 | D-Link International  | 02:05:03<br>02:05:09 |
| ongDoo<br>vana_41<br>pal Strength<br>DD<br>AK<br>D  | 6C:19:8F:0C:FC:76<br>0A:18:D6:0B:8B:79<br>Network Quality | -94 and<br>-93 and<br>2.4G   | 11<br>6<br>Hz APs | b, g<br>b, g, n<br>Channels | 54 Mbps<br>144.4 Mbps<br>5GHz APs Char | nnels | PSK-(TKIP CCMP)<br>PSK-(TKIP CCMP) | PSK-(TKIP CCMP)<br>PSK-(TKIP CCMP) | 1.0 | D-Link International  | 02:05:03<br>02:05:09 |

## 3. ความต้องการของโปรแกรมสำหรับการติดตั้ง

1) ติดตั้งบนระบบปฏิบัติการ Windows 10, 8.1, 8, 7, Vista

ลิดตั้ง Microsoft .NET Framework 4.5 ขึ้นไป

3) ความละเอียดหน้าจอต้องไม่ต่ำกว่า 800\*600 (1024\*768 or higher recommended)

4) RAM 1 GB หรือสูงกว่า

## 4. การ Downloads และการติดตั้งโปรแกรม

1) ดาวน์โหลดโปรแกรม Acrylic Wi-Fi Home ใด้ที่ <u>https://www.acrylicwifi.com/en/wlan-</u>

software/wlan-scanner-acrylic-wifi-free/download-wifi-scanner-windows/

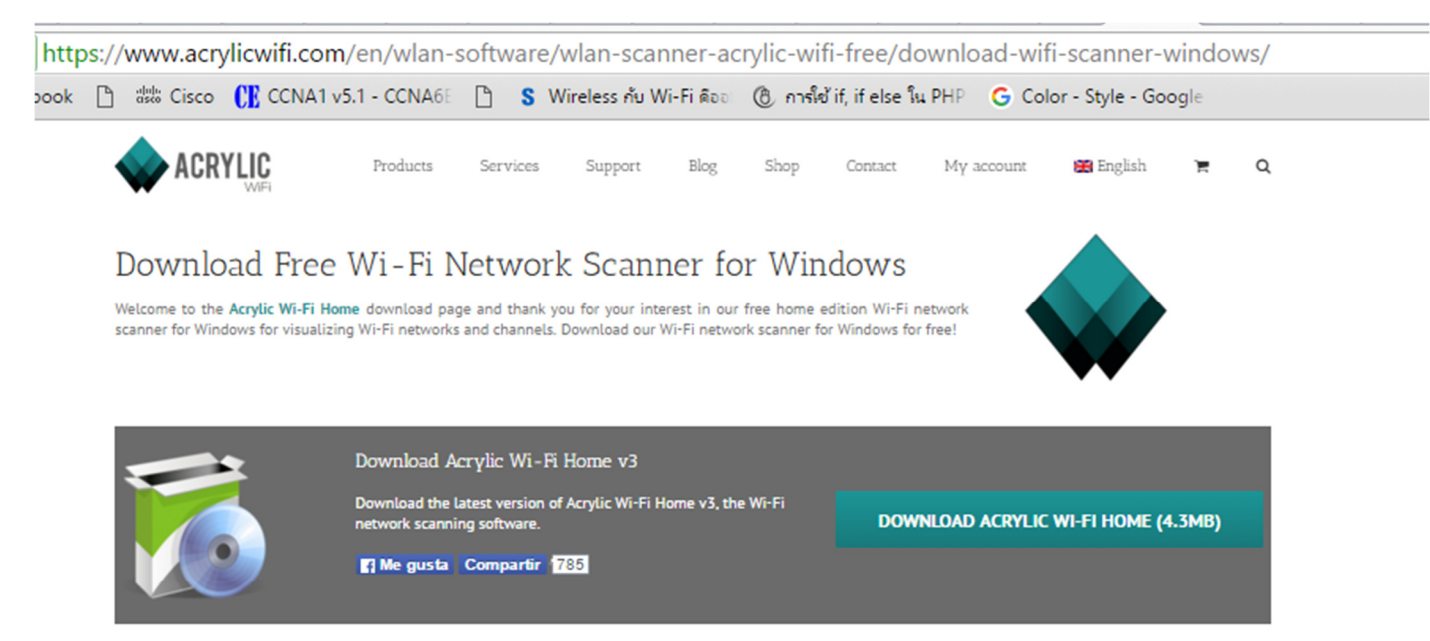

#### Free Wi-Fi Network Scanner Download Details

Simply download the free Wi-Fi network scanner for Windows to start using the software. If you are looking for more advanced features, try Acrylic Wi-Fi Professional, our Wi-Fi network analyzer, and if you are a student, you can request and download your free license now!

| SSD         MACK-Address         RSS: Chain/OX2111 Mad Speed         WWP         WMA         WMA2         WWP (weeds)         First (Last Type)           Baddy         B status         B status                                                                                                    |                                                                                                    | -                                                                                                    |                                                                                                    |                                                                                                    |           |                                                                                               |                                                                                                    |                                                                                                    |     |                                                                                                    | in        | 8. 2                                                                                                    | Pro      | G                                                                                                    | vi-Fi Hom                                                                                                    | 🔷 Acrylic V                                                                                                    |
|----------------------------------------------------------------------------------------------------|----------------------------------------------------------------------------------------------------|----------------------------------------------------------------------------------------------------|----------------------------------------------------------------------------------------------------|----------------------------------------------------------------------------------------------------|-----------|-----------------------------------------------------------------------------------------------|----------------------------------------------------------------------------------------------------|----------------------------------------------------------------------------------------------------|-----|----------------------------------------------------------------------------------------------------|-----------|----------------------------------------------------------------------------------------------------|----------|----------------------------------------------------------------------------------------------------|----------------------------------------------------------------------------------------------------|----------------------------------------------------------------------------------------------------|
| Badda         M Binnet         Cold         A starting         Participant         Cold Starting         Participant         Cold Starting         Participant         Cold Starting         Participant         Cold Starting         Meanurability         Participant         Cold Starting         Meanurability         Meanurability         Participant         Starting         Meanurability         Meanurability                                                                                                    | Concession of the local division of the local division of the loca | nt Last Type                                                                                                    | First                                                                                                    | indor                                                                                                    | WPS W     | MPA2                                                                                          | V                                                                                                    | WPA                                                                                                    | WEP | Speed                                                                                                    | Max       | 802.11                                                                                                    | RSSI Cha | ress                                                                                                    | MAC Add                                                                                                    | SSID                                                                                                    |
| Bits Address         Bits Address         Bits Addres         Bits Address         Bits Address </th <th></th> <th>1.1.4 and the second second seco</th> <th>18.57.14         rw           18.57.14         rw           18.57.14         rw           18.57.14         rw           18.57.14         rw           18.57.14         rw           18.57.14         rw           18.57.14         rw           18.57.14         rw           18.57.14         rw           18.57.14         rw           18.57.12         rw           18.57.14         rw           18.57.12         rw           18.57.14         rw           18.57.15         rw           18.57.14         rw           18.57.15         rw           18.57.16         rw           18.57.17         rw           18.57.18         rw           19.57.14         rw           19.50.01         rw           19.50.01         rw           19.50.01         rw           19.51.11         rw</th> <th>ATTECH CONTRO<br/>ISTAL CONTRO<br/>INT Technologi<br/>Intel Technologi<br/>AND TECHNO<br/>Intel TECHNO<br/>Intel TECHNO</th> <th>2 2 2 2 2</th> <th>COMP<br/>SUPJECOMP<br/>COMP<br/>SUPJECOMP<br/>SUPJECOMP<br/>SUPJECOMP<br/>SUPJECOMP<br/>COMP<br/>COMP</th> <th>1011<br/>111 戸法 (1<br/>戸法 (1<br/>戸法 (1<br/>戸 戸法 (1<br/>町 戸法 (1<br/>町)<br/>町<br/>町<br/>町<br/>町<br/>町<br/>町<br/>町<br/>町<br/>町<br/>町<br/>町<br/>町<br/>町<br/>町<br/>町<br/>町<br/>町<br/>町</th> <th>Рак (полусом<br/>Рак (полусом<br/>Рак (полусом<br/>Нак (полусом<br/>Рак (полусом<br/>Рак (полусом<br/>Рак (полусом<br/>Рак (полусом)</th> <th></th> <th>4.4 Milgar<br/>4.4 Milgar<br/>54 Milgar<br/>54 Milgar<br/>54 Milgar<br/>54 Milgar<br/>54 Milgar<br/>54 Milgar<br/>54 Milgar<br/>54 Milgar<br/>54 Milgar<br/>54 Milgar<br/>54 Milgar<br/>54 Milgar<br/>54 Milgar</th> <th>** *EE EE</th> <th>1.9.4<br/>1.9.4<br/>1.9.41</th> <th></th> <th>C 30<br/>4, 30<br/>5, 30<br/>6, 30<br/>6, 30<br/>6, 30<br/>6, 30<br/>6, 30<br/>6, 30<br/>6, 30<br/>6, 30<br/>6, 30<br/>6, 30<br/>7, 30<br/>7</th> <th>AP         Non-Net of Sec.           AP         Non-Net of Sec.           AP</th> <th>Sector C<br/>Senato<br/>Henato<br/>Henato<br/>Hendta<br/>SRIKO<br/>SRIKO<br/>Radhts<br/>writesses<br/>Mithanit<br/>Bittenati<br/>Bittenati<br/>Bittenati<br/>Bittenati<br/>Hazros<br/>John</th> |                                                                                                    | 1.1.4 and the second second seco | 18.57.14         rw           18.57.14         rw           18.57.14         rw           18.57.14         rw           18.57.14         rw           18.57.14         rw           18.57.14         rw           18.57.14         rw           18.57.14         rw           18.57.14         rw           18.57.14         rw           18.57.12         rw           18.57.14         rw           18.57.12         rw           18.57.14         rw           18.57.15         rw           18.57.14         rw           18.57.15         rw           18.57.16         rw           18.57.17         rw           18.57.18         rw           19.57.14         rw           19.50.01         rw           19.50.01         rw           19.50.01         rw           19.51.11         rw | ATTECH CONTRO<br>ISTAL CONTRO<br>INT Technologi<br>Intel Technologi<br>AND TECHNO<br>Intel TECHNO<br>Intel TECHNO | 2 2 2 2 2 | COMP<br>SUPJECOMP<br>COMP<br>SUPJECOMP<br>SUPJECOMP<br>SUPJECOMP<br>SUPJECOMP<br>COMP<br>COMP | 1011<br>111 戸法 (1<br>戸法 (1<br>戸法 (1<br>戸 戸法 (1<br>町 戸法 (1<br>町)<br>町<br>町<br>町<br>町<br>町<br>町<br>町<br>町<br>町<br>町<br>町<br>町<br>町<br>町<br>町<br>町<br>町<br>町 | Рак (полусом<br>Рак (полусом<br>Рак (полусом<br>Нак (полусом<br>Рак (полусом<br>Рак (полусом<br>Рак (полусом<br>Рак (полусом) |     | 4.4 Milgar<br>4.4 Milgar<br>54 Milgar<br>54 Milgar<br>54 Milgar<br>54 Milgar<br>54 Milgar<br>54 Milgar<br>54 Milgar<br>54 Milgar<br>54 Milgar<br>54 Milgar<br>54 Milgar<br>54 Milgar<br>54 Milgar | ** *EE EE | 1.9.4<br>1.9.4<br>1.9.41 |          | C 30<br>4, 30<br>5, 30<br>6, 30<br>6, 30<br>6, 30<br>6, 30<br>6, 30<br>6, 30<br>6, 30<br>6, 30<br>6, 30<br>6, 30<br>7, 30<br>7 | AP         Non-Net of Sec.           AP         Non-Net of Sec.           AP | Sector C<br>Senato<br>Henato<br>Henato<br>Hendta<br>SRIKO<br>SRIKO<br>Radhts<br>writesses<br>Mithanit<br>Bittenati<br>Bittenati<br>Bittenati<br>Bittenati<br>Hazros<br>John |
| Spartnerph Tenes Gally 2009 M Denes Stra M Denes                                                                                                    |                                                                                                    |                                                                                                    |                                                                                                    |                                                                                                    |           |                                                                                               |                                                                                                    |                                                                                                    |     | na Arta Cha                                                                                                    | - 10      | A Channels                                                                                                    | 14094    | 0.any                                                                                                    | National                                                                                                    | Spat Sargh                                                                                                    |
| MORE         MORE         MORE <th< th=""><th>Section<br/>Rest from<br/>Reserve</th><th>×</th><th>13</th><th></th><th>11<br/>3.5</th><th></th><th>3</th><th></th><th>3</th><th>4<br/>30</th><th>1</th><th>•</th><th>3</th><th>1</th><th>1 65</th><th>4</th></th<>                                                                                                    | Section<br>Rest from<br>Reserve                                                                                                    | ×                                                                                                    | 13                                                                                                    |                                                                                                    | 11<br>3.5 |                                                                                               | 3                                                                                                    |                                                                                                    | 3   | 4<br>30                                                                                                    | 1         | •                                                                                                    | 3        | 1                                                                                                    | 1 65                                                                                                    | 4                                                                                                    |
|                                                                                                    | ~                                                                                                    |                                                                                                    | ~                                                                                                    | _                                                                                                    |           | -                                                                                             | 1                                                                                                    | 1                                                                                                    | ~   | WLAN                                                                                                    | 7         | ſ                                                                                                    | 7        | _                                                                                                    | Γ                                                                                                    | F                                                                                                    |

| Details           |
|-------------------|
| Windows           |
| Gratis            |
| No                |
| No                |
| No                |
| Installer (4,3mb) |
|                   |

2) เมื่อคาวน์โหลดเสร็จสิ้นแล้วจะปรากฏรูปภาพด้านล่างนี้ และให้ทำการคับเบิ้ลกลิกเข้าไปที่ รูปภาพเพื่อทำการติดตั้งโปรแกรม

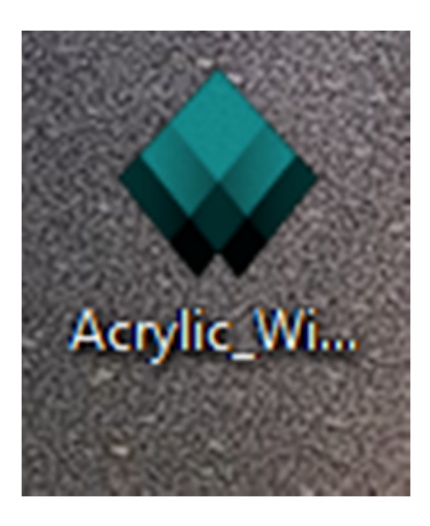

3) เมื่อคับเบิ้ลกลิกเข้าไปที่รูปภาพแล้วจะปรากฏหน้าต่างตามภาพค้านล่างนี้ และให้กลิกที่ 🛛 Next >

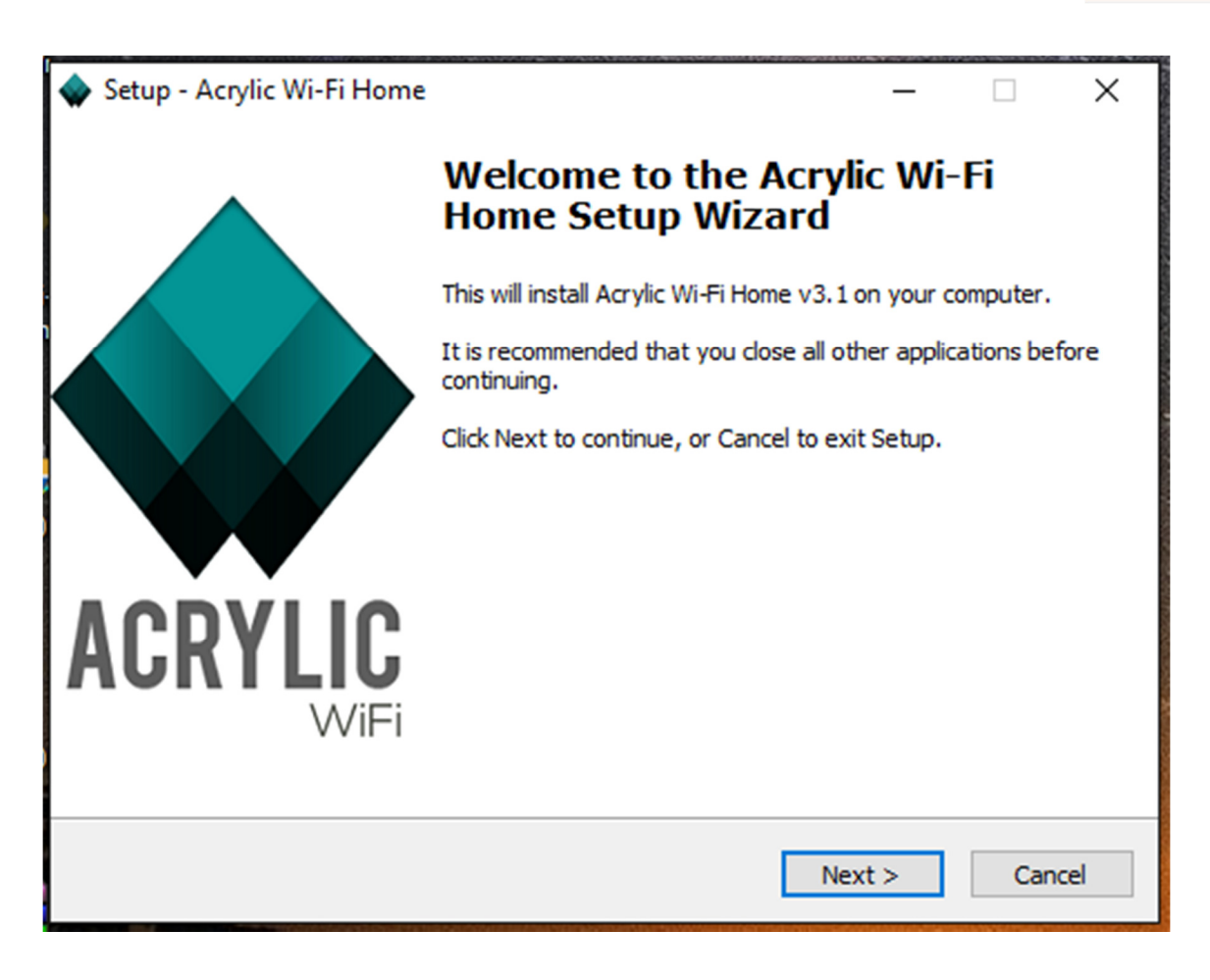

4) ลำดับต่อไปจะปรากฎหน้าต่างตามภาพด้านล่างนี้ และให้คลิกที่ปุ่ม 🛛 🛛 🗛 🗛 🗛 🗛 🗛

| c <b>ense Agreement</b> Please read the following important information before continuing.                                                                                                    |
|----------------------------------------------------------------------------------------------------|
| Please read the following License Agreement. You must accept the terms of this agreement before continuing with the installation.                                                                                                    |
| ACRYLIC WIFI HOME End-User license Agreement                                                                                                    |
| The following terms and conditions are applied to the software entitled ACRYLIC WIFI HOME and which copyright owner of Tarlogic Security SL (hereinafter, TARLOGIC), based in Travesda de Cacheiras 33, bajo – ZIP Code 15883, Teo (La Corusa), Spain. For any issue regarding the following license the email contact is info@acrylicwifi.com. This End-User License Agreement (hereinafter, EULA) is a binding contract between you (either an individual or a single entity) and governed by the laws of the Kingdom of Spain and the European Union. The Spanish courts have exclusive jurisdiction for any matter regarding this license. |
| $\checkmark$ I accept the agreement and the sending of anonymous usage reports                                                                                                    |
|                                                                                                    |

5) ลำดับต่อไปจะปรากฏหน้าต่างตามภาพด้านล่างนี้ และให้กลิกที่ปุ่ม 🚺 🚺 Instal

| 🔷 Setup - Acrylic Wi-Fi Home                                                 |          |      | ×     |
|------------------------------------------------------------------------------|----------|------|-------|
| Select Destination Location<br>Where should Acrylic Wi-Fi Home be installed? |          |      |       |
| Setup will install Acrylic Wi-Fi Home into the following folder.             |          |      |       |
| To continue, click Next. If you would like to select a different folder, c   | ick Brov | vse. |       |
| C:\Program Files\Acrylic Wi-Fi Home                                          | Bro      | wse  |       |
|                                                                              |          |      |       |
| At least 14.0 MB of free disk space is required.                             |          |      |       |
|                                                                              |          |      |       |
| Admin permissions will be requested. < Back Insta                            | I        | Ca   | ancel |

# 6) เสร็จสิ้นกระบวนการติดตั้งโปรแกรม ให้กลิกที่ปุ่ม Next > (ตามภาพด้านล่าง)

| 🔷 Setup - Acrylic Wi-Fi Home —                                                                  |    | ×     |
|-------------------------------------------------------------------------------------------------|----|-------|
| Ready to Install<br>Setup is now ready to begin installing Acrylic Wi-Fi Home on your computer. |    |       |
| Click Install to continue with the installation.                                                |    |       |
|                                                                                                 |    |       |
|                                                                                                 |    |       |
|                                                                                                 |    |       |
|                                                                                                 |    |       |
|                                                                                                 |    |       |
|                                                                                                 |    |       |
| < Back Next >                                                                                   | Ca | ancel |

## 7) จะปรากฏหน้าจอโปรแกรมคังภาพค้านล่างต่อไปนี้

|                                                           | MAC Address                                               | O Pro                                | <b>f</b> g+ <b>Y</b>                   | in<br>May Speed WEP                                 | \ <u>\</u> /DA  | \ <b>\</b> /PA 2 |       | Vendor                 | First                      |
|-----------------------------------------------------------|-----------------------------------------------------------|--------------------------------------|----------------------------------------|-----------------------------------------------------|-----------------|------------------|-------|------------------------|----------------------------|
| [Hiddon]                                                  | 06-27-22-38-B4-50                                         |                                      |                                        | 130 Mbps Open                                       |                 | VVI AZ           | VVI 3 | venuoi                 | 12:02:24                   |
| kku-wifi Df92-E3.                                         | N 04:18:D6:A9:38:6A                                       | -05-0                                | 1 b.g.n                                | 130 Mbps Open                                       |                 |                  |       | Ubiquiti Networks      | 12.02.34                   |
| kku-wifi Da91-F1                                          | -100:1E:2A:AA:E7:F8                                       | -66 ml                               | 6 b.a                                  | 54 Mbps Open                                        |                 |                  |       | NETGEAR                | 12:02:34                   |
| ku-wifi Da91-F1                                           | -100:1E:2A:D7:0F:D0                                       | -10 -11 1                            | 1 b.a                                  | 54 Mbps Open                                        |                 |                  |       | NETGEAR                | 12:02:34                   |
| ku-wifi-Da91-F2                                           | - 00:14:6C:CD:40:60                                       | -87 .dfl                             | 6 b.a                                  | 54 Mbps Open                                        |                 |                  |       | NETGEAR                | 12:02:34                   |
| Wimandinspa                                               | C4:12:F5:76:EA:60                                         | -92 mil                              | 6 b. a. n                              | 144.4 Mbps                                          | PSK-(TKIPICCMP) | PSK-(TKIPICCMP)  | 1.0   | D-Link International   | 12:02:34                   |
| kku-wifi-Da91-F1                                          | - 00:1E:2A:D7:0F:F8                                       | -91 .ml                              | 1 b. a                                 | 54 Mbps Open                                        |                 |                  |       | NETGEAR                | 12:02:34                   |
| KKU-WiFi_@3BB                                             | 00:27:22:A8:B4:50                                         | -84 mil                              | 9 b, g, n                              | 130 Mbps Open                                       |                 |                  |       | Ubiquiti Networks      | 12:02:34                   |
| kku-wifi_Dg91-F3                                          | - 00:1E:2A:D7:0F:E8                                       | -93 and                              | 6 b, g                                 | 54 Mbps Open                                        |                 |                  |       | NETGEAR                | 12:02:34                   |
| wana_41                                                   | 0A:18:D6:0B:8B:79                                         | -89 <sub>eff</sub> ]                 | 6 b, g, n                              | 144.4 Mbps                                          | PSK-(TKIP CCMP) | PSK-(TKIP CCMP)  |       |                        | 12:02:34                   |
| wana_31                                                   | 0A:18:D6:0B:8B:F4                                         | -94 <sub>cff</sub> ]]                | 1 b, g, n                              | 144.4 Mbps                                          | PSK-(TKIP CCMP) | PSK-(TKIP CCMP)  |       |                        | 12:02:36                   |
| kku-wifi-Dg91-F4                                          | - AP kku-wifi-Dg91-F4                                     | -N -90 and                           | 1 b, g                                 | 54 Mbps Open                                        |                 |                  |       | NETGEAR                | 12:02:36                   |
| ku-wifi-Dg91-F2                                           | -100:14:6C:CD:43:C0                                       | -74 📶                                | 1 b, g                                 | 54 Mbps Open                                        |                 |                  |       | NETGEAR                | 12:02:36                   |
|                                                           |                                                           |                                      |                                        |                                                     |                 |                  |       |                        |                            |
| [Hidden]                                                  | 0A:27:22:A8:B4:50                                         | -83 📶                                | 9 b, g, n                              | 130 Mbps Open                                       |                 |                  |       |                        | 12:02:38                   |
| [Hidden]<br>@ TRUEWIFI                                    | 0A:27:22:A8:B4:50<br>00:02:6F:B4:60:E4                    | -83 <u>-11</u><br>-95 <sub>-11</sub> | 9 b, g, n<br>3 b, g, n                 | 130 Mbps Open<br>300 Mbps Open                      |                 |                  |       | Senao International Co | 12:02:38 (<br>. 12:02:44 ( |
| (Hidden)<br>@ TRUEWIFI<br>gnal Strength<br>OD<br>AK<br>10 | 0A:27:22:A0:B4:50<br>00:02:6F:B4:60:E4<br>Network Quality | -83 세<br>-95 세<br>2.4GHz             | 9 b, g, n<br>3 b, g, n<br>APs Channels | 130 Mbps Open<br>300 Mbps Open<br>SGHz APs Channels |                 |                  |       | Senao International Co | 12:02:38 (                 |

#### 5. การทำงานของโปรแกรม Acrylic Wi-Fi Home

Acrylic Wi-Fi เป็นโปรแกรมด้านงานเครือข่ายที่สามารถ ตรวจสอบดูข้อมูลและสามารถช่วยในการ วิเคราะห์ข้อมูลด่างๆ ของการใช้เครือข่ายไร้สายอย่าง Wi-Fi ได้อย่างละเอียด ในตัวโปรแกรมสามารแสดง ข้อมูลของสัญญาณและคลื่นความถี่ต่างๆ ที่ Wi-Fi ในแต่ละดัวในรูปแบบของกราฟและตารางที่ทำให้ สามารถช่วยให้การดูรายละเอียดต่างๆ ของ Wi-Fi ได้ง่ายขึ้น พร้อมส่งข้อมูลออกมาเป็นรายงานให้วิเคราะห์ กันต่อได้นอกจากนี้แล้ว โปรแกรม Acrylic Wi-Fi สามารถดูรายละเอียดข้อมูลของเกรือข่ายไร้สาย (Wireless Network) ที่อยู่รอบๆ ในรัศมี และสามารถเข้าถึงได้ โปรแกรมนี้สนับสนุนระบบเครือข่ายไร้สาย ที่มีระบบการตั้งรหัสความปลอดภัยอย่าง WEP WPA หรือแม้แต่ WPA2 สามารถดูข้อมูลของกลิ่นความถี่ ของ Wi-Fiได้ทั้งแบบ 2.4 GHz และ 5 GHz ได้ด้วย โปรแกรมนี้ยังสามารถใช้ดูรายละเอียดการเชื่อมต่อแบบ ใร้สาย ซึ่งแสดงข้อมูลออกมาได้อย่างละเอียดมากๆ ไม่ว่าจะเป็น การดูชื่อ SSID เครือข่าย รหัสจำเพาะของ การ์ดเน็ตเวิร์ก (MAC Address) ช่องสัญญาณ wireless (Channel) รวมไปถึงกีย์ต่างๆ ทั้งในรูปแบบ WEP WPA WPA2 WPS พร้อมรหัสผ่าน (ถ้ามี) ระดับความแรงของสัญญาณ ที่ถูกปล่อยสัญญาณออกมา มีการ แสดงให้ดูกันเป็นแบบกราฟอย่างละเอียด

- Signal Strength

คือ ค่าความแรงของสัญญาณที่ฝั่งปลายทางได้รับ ซึ่งยิ่งถ้ำค่าใกล้ 0 ยิ่งคี ค่า Signal Strength ที่ แสดงผลออกมา จะมีหน่วยเป็น dBm และส่วนใหญ่จะแสดงเป็นค่า – (ติดลบ)

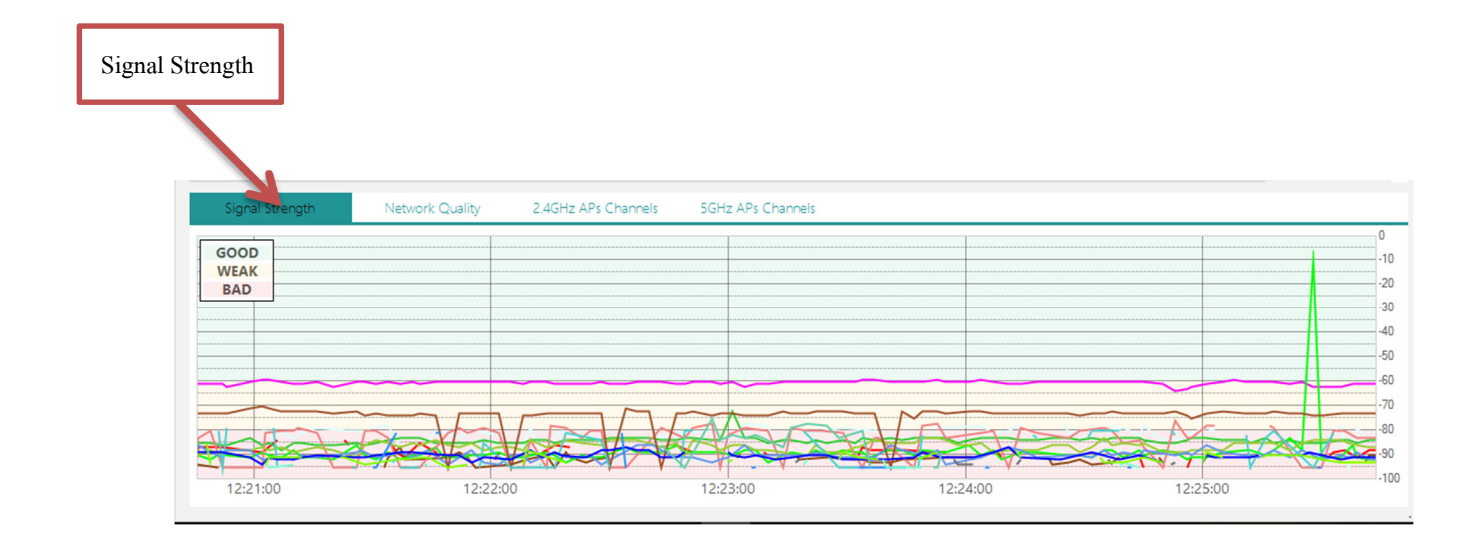

- network quality

เป็นการบอกคุณภาพเครือข่ายของการเชื่อมต่อ ซึ่งถ้าในโปรแกรมนี้จะต้องอัพเกรคโปรแกรมถึงจะ ใช้ได้ (ในส่วนนี่ถ้าจะใช้งานต้องอัพเกรคเป็น professional version)

| network qualit     | У                                                                                      |
|--------------------|----------------------------------------------------------------------------------------|
|                    |                                                                                        |
|                    |                                                                                        |
| Signal Strength    | Network Quality 2.4GHz APs Channels 5GHz APs Channels                                  |
| Control            | Status Details, suggestions and solutions                                              |
| Channel Quality    |                                                                                        |
| Signal Quality     | ****                                                                                   |
| Signal to Noise    | Unlock network quality improvements and more, upgrading to Acrylic Wi-Fi Professional. |
| Network Security   | ****                                                                                   |
| Transmission Speed |                                                                                        |
| 802.11 Standards   | GO PPO                                                                                 |
| Overall Network O  | uality: 4 4 4 4 (0/10)                                                                 |
| Overall Network Q  |                                                                                        |

- 2.4 GHz Aps Channels

เป็นกราฟแสดง ช่องสัญญาณ Wi-Fi ในคลื่นความถี่ 2.4 GHz ซึ่งเป็นช่องสัญญาณแบบสาธารณะ ใช้รวมๆกัน มีทั้งหมด 13 ช่อง ถ้ากรณีที่มีคนใช้เยอะจะทำให้ช่องทับกัน ซึ่งมันอาจจะเกิดการตีกัน ส่งผลให้เชื่อมต่อติดบ้าง หลุดบ้าง และส่วนมาก Wi-Fi จะใช้ความถี่ที่ 2.4 GHz

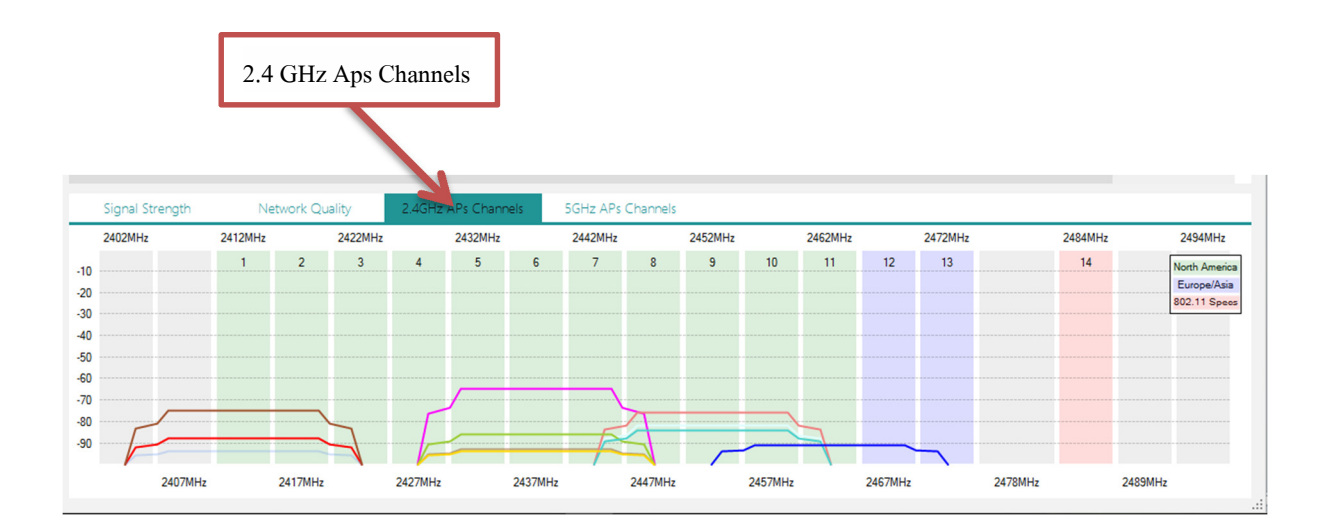

- 5GHz Aps Channels

กราฟแสดงช่องสัญญาณ Wi-Fi ในคลื่นความถี่ 5 GHz ช่องทางนี้เกิดขึ้นมาเพื่อแก้ไขปัญหาของ Wireless LAN ที่ความถี่ 2.4GHz หลายอย่างด้วยกัน อย่างแรกก็คือ จำนวน Channel ที่มหาศาลทำ ให้ลดโอกาสการชนกันของ Channel ซึ่งแต่ละ Channel ก็กว้างถึง 20MHz ต่างจาก Wireless 2.4GHz ที่แต่ละ Channel กว้างแค่ 5MHz อีกทั้งยังมีความเร็วที่มากกว่าทำให้รองรับ Client ได้เยอะ กว่า

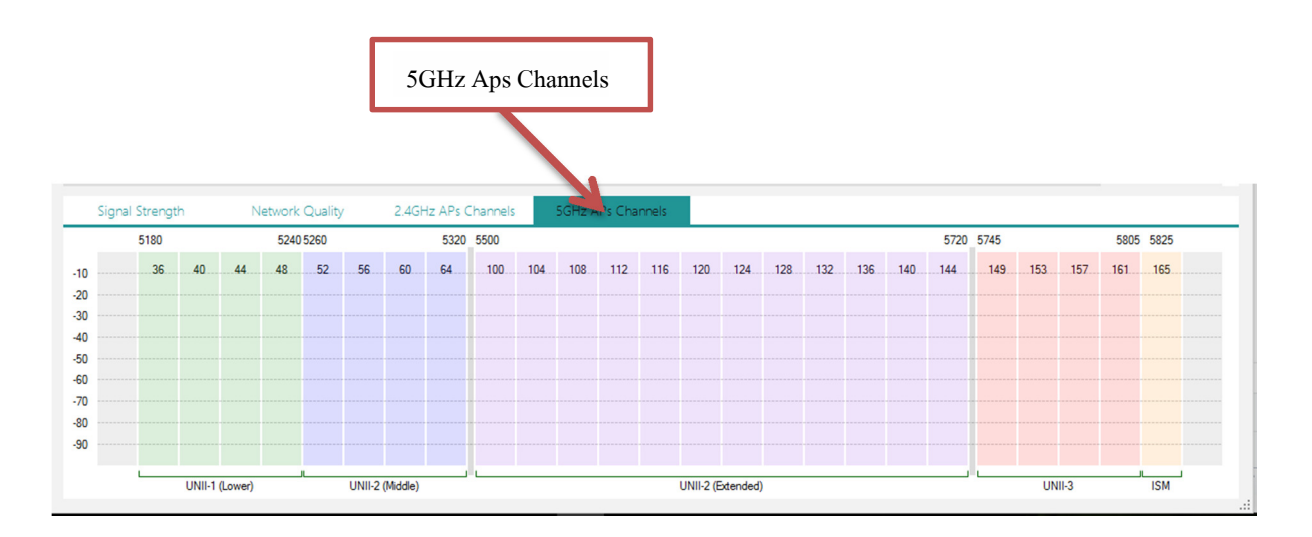

- Inventory

สามารถกำหนดชื่อให้เครือข่ายนั้น เพื่อให้สามารถวิเคราะห์เครือข่ายได้ง่ายขึ้น

|                 |           | : Adc   | fress     | RS  | SI  (         | Lhan  802.11     | Max Speec     | I WEP   | WPA  | WPA2           | WPS         | Vendor        | Firs         |
|-----------------|-----------|---------|-----------|-----|---------------|------------------|---------------|---------|------|----------------|-------------|---------------|--------------|
| [Hidden]        | 00:23     | :69:11  | :64:C6    | -95 | 5 aff         | 8 b, g           | 54 Mb         | ps Open |      |                |             | Cisco-Linksys | . LLC 01:10  |
| ARNIRUTH        | 4C:6E     | :6E:80  | : DB : CO | -83 | 3.41          |                  |               |         |      |                |             |               | ogy CC 01:10 |
| BetterNet531g   | AP Be     | tterNet | t531g     | -8' |               | Inventory (3     | )             |         |      |                |             |               | C 01:10      |
| BetterNet712    | 64:70     | :02:83  | :12:1F    | -90 | Durit C       |                  |               |         |      |                |             |               | LOGIE 01:20  |
| BetterNet733    | 64:70     | :02:83  | :2E:3D    | -83 | 3 .ml         | MAC Addres       | ss Name       |         | Ve   | ndor           |             |               | LOGIE 01:22  |
| BetterNet742    | 64:70     | :02:83  | :1D:35    | -84 | 4 <u>.</u>    | 00:1D:7E:39:F7:1 | EE AP BetterN | et531g  | Cisc | o-Linksys. LLC |             | ·             | PLOGIE 01:16 |
| BetterNet743    | 64:70     | :02:83  | :12:BE    | -80 | [h. 6         | F4:8E:92:4A:E2:1 | BC AP Prerapa | k.Phu   | HU/  | WEI TECHNOLO   | GIES CO.LTE | )             | PLOGIE 01:10 |
| BodyGlove       | 50:A7     | -5D-84  | - AC - 4C | -80 | 0 <u>.11</u>  | C0.32.02.38.D9.  | ov aa         |         | INET | GEAK           |             |               | DLOGIE 01:10 |
| dd-wrt          | 00:1E     | :E5:7A  | : DD : C8 | -83 | 3             |                  |               |         |      |                |             |               | C 01:18      |
| dd-wrt          | 00:1D     | :7E:3A  | :02:62    | -83 | 3             |                  |               |         |      |                |             |               | C 01:17      |
| CENK            | 74:EA     | :3A:CC  | :BF:5E    | -81 | 1 📶           |                  |               |         |      |                |             |               | PLOGIE 01:18 |
| kku-wifi-Cafe1  | CO:SF     | :0E:3B  | :DC:68    | -92 | 2             |                  |               |         |      |                |             |               | 01:10        |
| kku-wifi-Db85-l | 4-1 C0:3F | :0E:3B  | :DA:B0    | -04 | +.dll<br>7.ad |                  |               |         |      |                |             |               | 01:17        |
| kku-wifi-Db85-l | 4-100:1E  | :2A:D0  | :AA:58    | -83 | 31            |                  |               |         |      |                |             |               | 01:10        |
|                 |           |         |           |     |               |                  |               |         |      |                |             |               |              |
| gnal Strength   | N         | etwork  | Quality   |     | 2.4Gł         |                  |               |         |      |                |             |               |              |
| 5180            |           | 5240    | 5260      |     | _             |                  |               |         |      |                |             |               | 5805 5825    |
| 36 4            | ) 44      | 48      | 52        | 56  | 60            |                  |               |         |      |                |             |               | 61 165       |
|                 |           |         |           |     |               |                  |               |         |      |                |             |               |              |
|                 |           |         |           |     |               | ſ                |               |         |      |                |             | OK            |              |
|                 |           |         |           |     |               |                  |               |         |      |                |             |               |              |
|                 |           |         |           |     |               |                  |               |         |      |                |             |               |              |
|                 |           |         |           |     |               |                  |               |         |      |                |             |               |              |

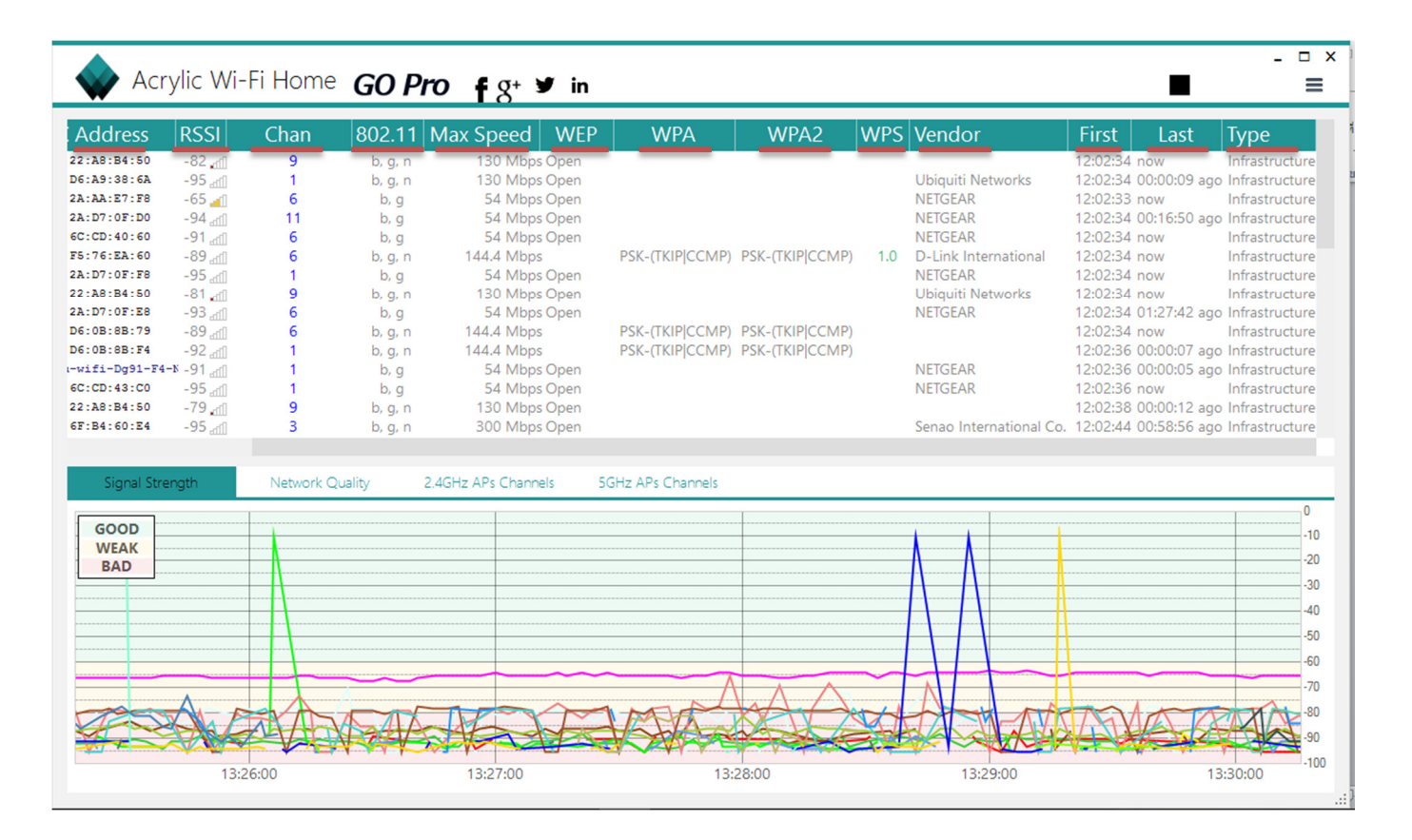

- SSID : ชื่อของเครือข่ายที่กำลังเชื่อต่อในปัจจุบันและเครือข่ายใกล้ที่อยู่ในบริเวณรอบๆ
- MAC Address : แสดงหมายเลข MAC Address ของอุปกรณ์
- RSSI : แสดงความแรงของสัญญาณที่ได้รับการบ่งชี้ (RSSI) คือการวัดกระแสไฟในสัญญาณที่ ได้รับ วัด RSSI จะแตกต่างกัน 0-255 ขึ้นอยู่กับผู้ขาย
- Chan : ช่องทางของเครือข่าย Wi-Fi
- 802.11 : ตรวจหาจุคเชื่อมต่อ Wi-Fi และ โปร โตคอลลูกค้า สามารถที่จะตรวจสอบว่าชนิด PHY
   อุปกรณ์ของคุณ 802.11ac, 802.11bg หรือ 802.11gn และปรับปรุงอุปกรณ์ที่ล้าสมัยว่าการลด
   ความเร็วอินเตอร์เน็ตไร้สาย
- Max Speed : ความเร็วสูงสุดของ Wi-Fi
- WEP : การเข้ารหัส Wi-Fi แบบ WEP
- WPA : การเข้ารหัส Wi-Fi แบบ WPA
- WPA2 : การเข้ารหัส Wi-Fi แบบ WPA2

- WPS : เป็นการตั้งก่าความปลอดภัยอัต โนมัติบนเกรือข่ายไร้สาย
- Vendor : ชื่อของ Adapter หรืออุปกรณ์ Wi-Fi ของเครือข่าย
- First : เวลาที่ตรวจพบครั้งแรก
- Last : เวลาที่ตรวจพบครั้งล่าสุด
- Type : ประเภทของเครือข่ายไร้สาย

| SSI                            | ID                                       |                       | M    | IAC A               | ddre                | ess           | RS                         | SI (               | Than                  | 802                          | .11                          | Max               | Speed                                        | WE                     | P           | WPA | V                               | NPA2                            |      | WPS        | Ver                | ndor                       |                         |                           | Fire                                   | st                                   | Las                              | st             | Туре                                |
|--------------------------------|------------------------------------------|-----------------------|------|---------------------|---------------------|---------------|----------------------------|--------------------|-----------------------|------------------------------|------------------------------|-------------------|----------------------------------------------|------------------------|-------------|-----|---------------------------------|---------------------------------|------|------------|--------------------|----------------------------|-------------------------|---------------------------|----------------------------------------|--------------------------------------|----------------------------------|----------------|-------------------------------------|
| Click<br>Softp<br>Click<br>UPC | net-010<br>pedia-la<br>net-3E0<br>Wi-Fre | C4<br>asi<br>OE<br>ee | 1111 |                     |                     |               | -91<br>-80<br>-100<br>-100 |                    | 6+2<br>13<br>6+2<br>6 | b, g<br>b, g<br>b, g<br>b, g | g, n<br>g, n<br>g, n<br>g, n | 14                | 300 Mbp:<br>300 Mbp:<br>300 Mbp:<br>4.4 Mbp: | 5                      |             |     | PSK-C<br>PSK-C<br>PSK-C<br>MGT- | CCMP<br>CCMP<br>CCMP<br>(TKIP C | CMP) | 1.0<br>1.0 | HUA<br>ASUS<br>HUA | WEI TI<br>STek C<br>WEI TI | ECHNO<br>COMPU<br>ECHNO | DLOGI<br>JTER IN<br>DLOGI | E 03:15<br>N 03:15<br>E 03:15<br>03:16 | 5:31 n<br>5:32 n<br>5:35 0<br>6:27 0 | iow<br>iow<br>10:02:1<br>10:01:2 | 6 ago<br>4 ago | Infrastru<br>Infrastru<br>Infrastru |
|                                |                                          |                       |      |                     |                     |               |                            |                    |                       |                              |                              |                   |                                              |                        |             |     |                                 |                                 |      |            |                    |                            |                         |                           |                                        |                                      |                                  |                |                                     |
|                                |                                          |                       |      |                     |                     |               |                            |                    |                       |                              |                              |                   |                                              |                        |             |     |                                 |                                 |      |            |                    |                            |                         |                           |                                        |                                      |                                  |                |                                     |
| Signa                          | al Stren                                 | gth                   |      | Net                 | work C              | Quality       | 5000                       | 2.4G               | Hz APs                | s Chanr                      | nels                         | 5GF               | iz APs Ch                                    | annels                 | 5500        |     |                                 |                                 |      |            |                    |                            |                         | 5700                      | 5745                                   |                                      |                                  | 5005           | 5025                                |
| Signa                          | al Stren<br>4920                         | gth                   |      | Netv<br>4980        | work C<br>5040      | )uality       | 5080                       | 2.4G<br>5180       | Hz APs                | s Chanr                      | nels<br>5240                 | 5GF<br>5260       | lz APs Ch                                    | annels<br>5320         | 5500        |     |                                 |                                 |      |            |                    |                            |                         | 5700                      | 5745                                   |                                      |                                  | 5805           | 5825                                |
| Signa                          | al Stren<br>4920<br>184                  | gth<br>188            | 192  | Netv<br>4980<br>196 | work C<br>5040<br>8 | Quality<br>12 | 5080<br>16                 | 2.4G<br>5180<br>36 | Hz APs<br>40          | s Chanr<br>44                | nels<br>5240<br>48           | 5GF<br>5260<br>52 | Iz APs Ch                                    | annels<br>5320<br>) 64 | 5500<br>100 | 104 | 108 11                          | 2 116                           | 120  | 124        | 128                | 132                        | 136                     | 5700<br>140               | 5745<br>149                            | 153                                  | 157                              | 5805<br>161    | 5825                                |
| Signa                          | al Stren<br>4920<br>184                  | gth<br>188            | 192  | Netv<br>4980<br>196 | work C<br>5040<br>8 | Quality       | 5080<br>16                 | 2.4G<br>5180<br>36 | Hz APs<br>40          | s Chanr<br>44                | nels<br>5240<br>48           | 5GF<br>5260<br>52 | 1z APs Ch<br>56 60                           | annels<br>5320<br>) 64 | 5500<br>100 | 104 | 108 11                          | 2 116                           | 120  | 124        | 128                | 132                        | 136                     | 5700<br>140               | 5745<br>149                            | 153                                  | 157                              | 5805<br>161    | 5825<br>165                         |
| Signa                          | al Stren<br>4920<br>184                  | gth<br>188            | 192  | Netv<br>4980<br>196 | work C<br>5040<br>8 | Quality<br>12 | 5080<br>16                 | 2.4G<br>5180<br>36 | Hz APs<br>40          | s Chanr<br>44                | nels<br>5240<br>48           | 5260<br>52        | iz APs Ch                                    | annels<br>5320<br>) 64 | 5500<br>100 | 104 | 108 11                          | 2 116                           | 120  | 124        | 128                | 132                        | 136                     | 5700<br>140               | 5745<br>149                            | 153                                  | 157                              | 5805<br>161    | 5825<br>165                         |
| Signa                          | al Stren<br>4920<br>184                  | gth<br>188            | 192  | Net<br>4980<br>196  | work C<br>5040<br>8 | Quality<br>12 | 5080                       | 2.4G<br>5180<br>36 | Hz APs<br>40          | s Chanr<br>44                | nels<br>5240<br>48           | 5260<br>52        | iz APs Ch<br>56 60                           | annels<br>5320<br>) 64 | 5500<br>100 | 104 | 108 11                          | 2 116                           | 120  | 124        | 128                | 132                        | 136                     | 5700<br>140               | 5745<br>149                            | 153                                  | 157                              | 5805<br>161    | 5825                                |
| Signa                          | al Stren<br>4920<br>184                  | gth<br>188            | 192  | Netv<br>4980<br>196 | 5040<br>8           | Quality<br>12 | 5080<br>16                 | 2.4G<br>5180<br>36 | Hz APs                | s Chanr<br>44                | nels<br>5240<br>48           | 5GF<br>5260<br>52 | łz APs Ch<br>56 60                           | annels<br>5320<br>) 64 | 5500        | 104 | 108 11                          | 2 116                           | 120  | 124        | 128                | 132                        | 136                     | 5700                      | 5745                                   | 153                                  | 157                              | 5805           | 5825                                |
| Signa                          | al Stren<br>4920<br>184                  | 188                   | 192  | Netv<br>4980<br>196 | work C<br>5040<br>8 | Quality<br>12 | 5080                       | 2.4G<br>5180<br>36 | Hz APs                | s Chanr<br>44                | nels<br>5240<br>48           | 5GF<br>5260<br>52 | iz APs Ch                                    | annels<br>5320<br>) 64 | 5500        | 104 | 108 11                          | 2 116                           | 120  | 124        | 128                | 132                        | 136                     | 5700                      | 5745<br>149                            | 153                                  | 157                              | 5805           | 5825                                |